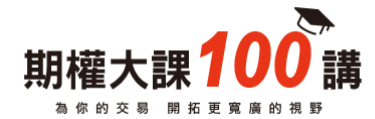

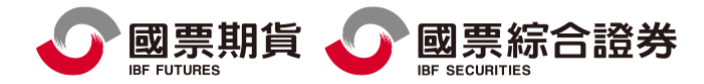

# 理財E管家(手機) 線上簽署同意書

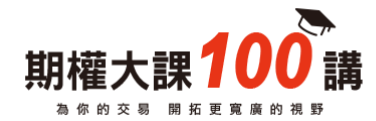

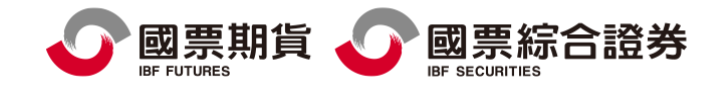

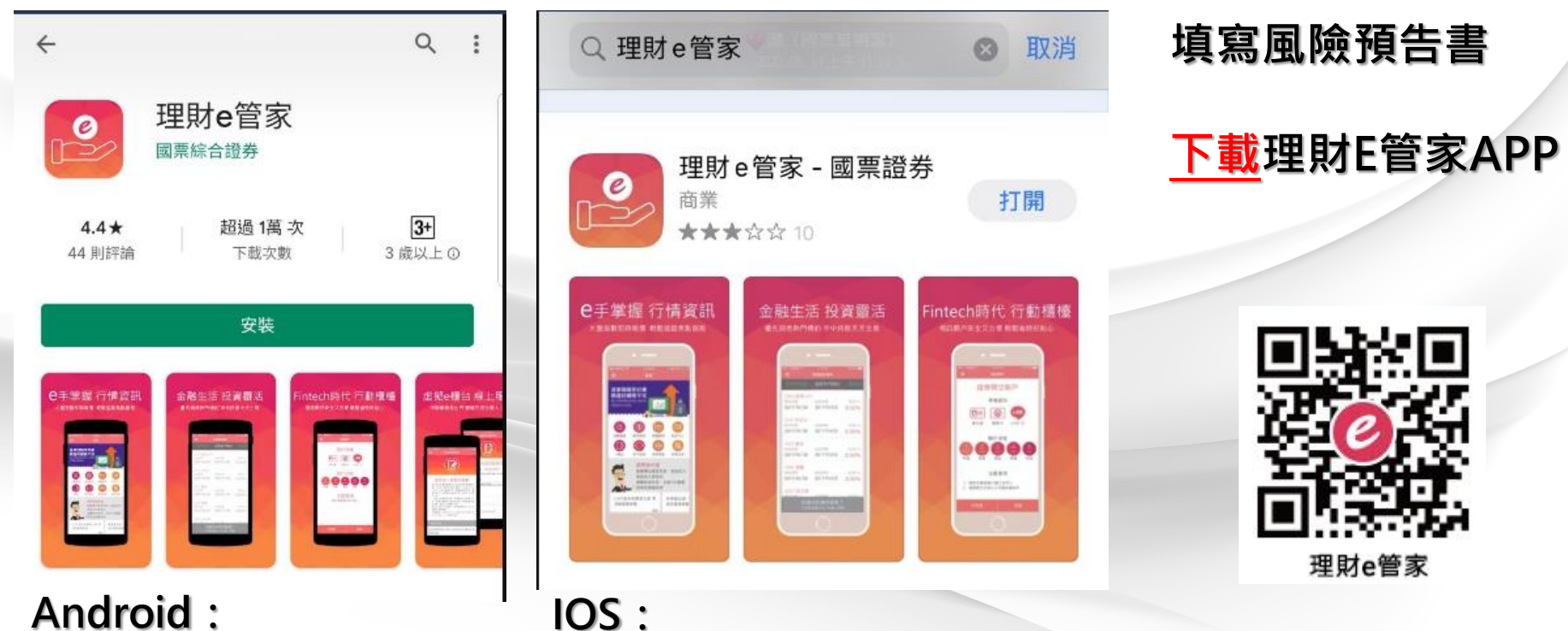

Android : Play 商店→搜尋[理財E管 家]APP App Store→搜尋[理財E管 家]APP

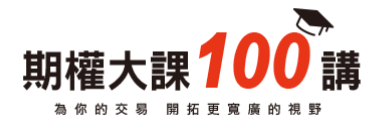

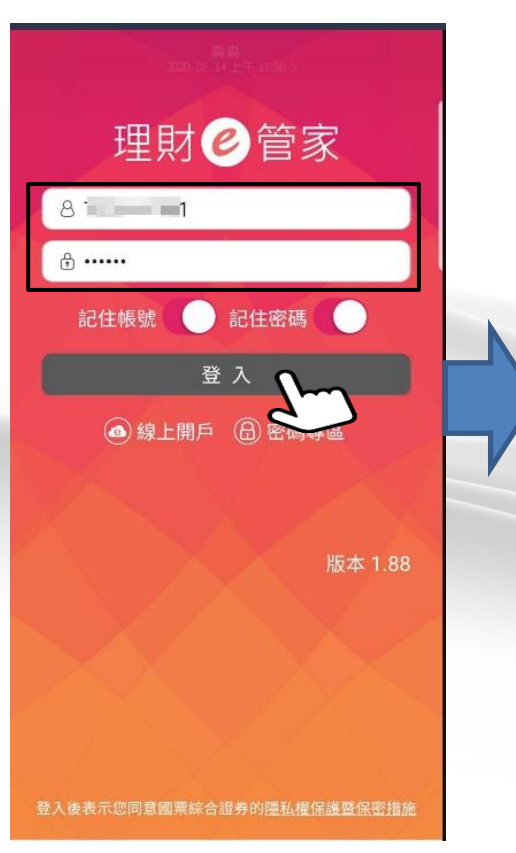

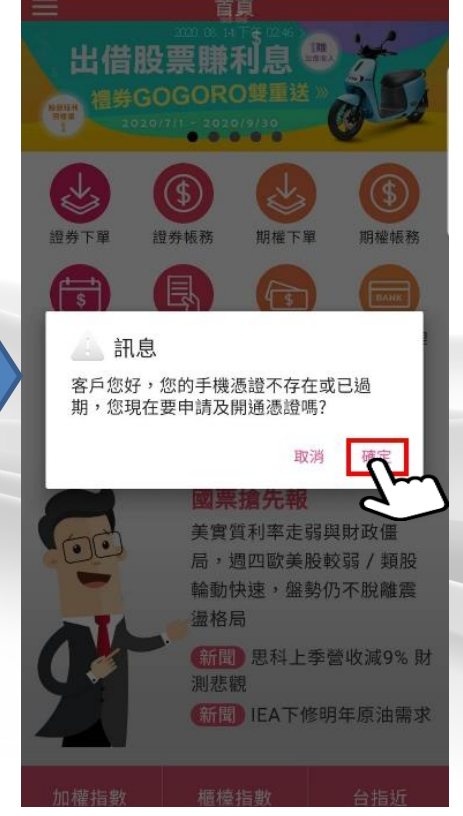

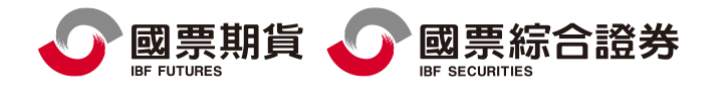

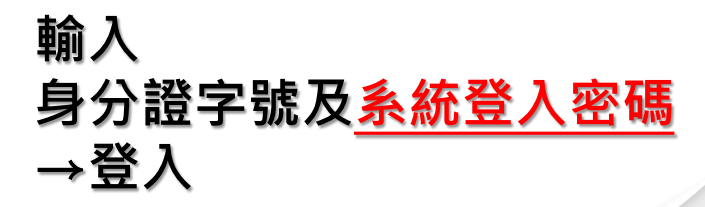

登入理財E管家,系統會判讀 APP有無憑證

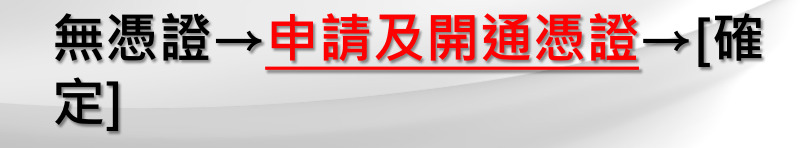

有憑證→則會直接登入

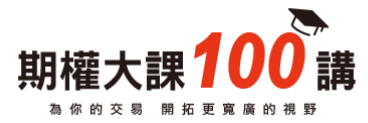

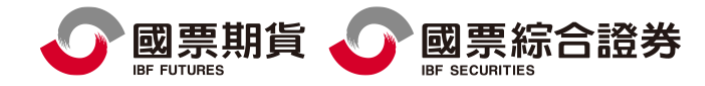

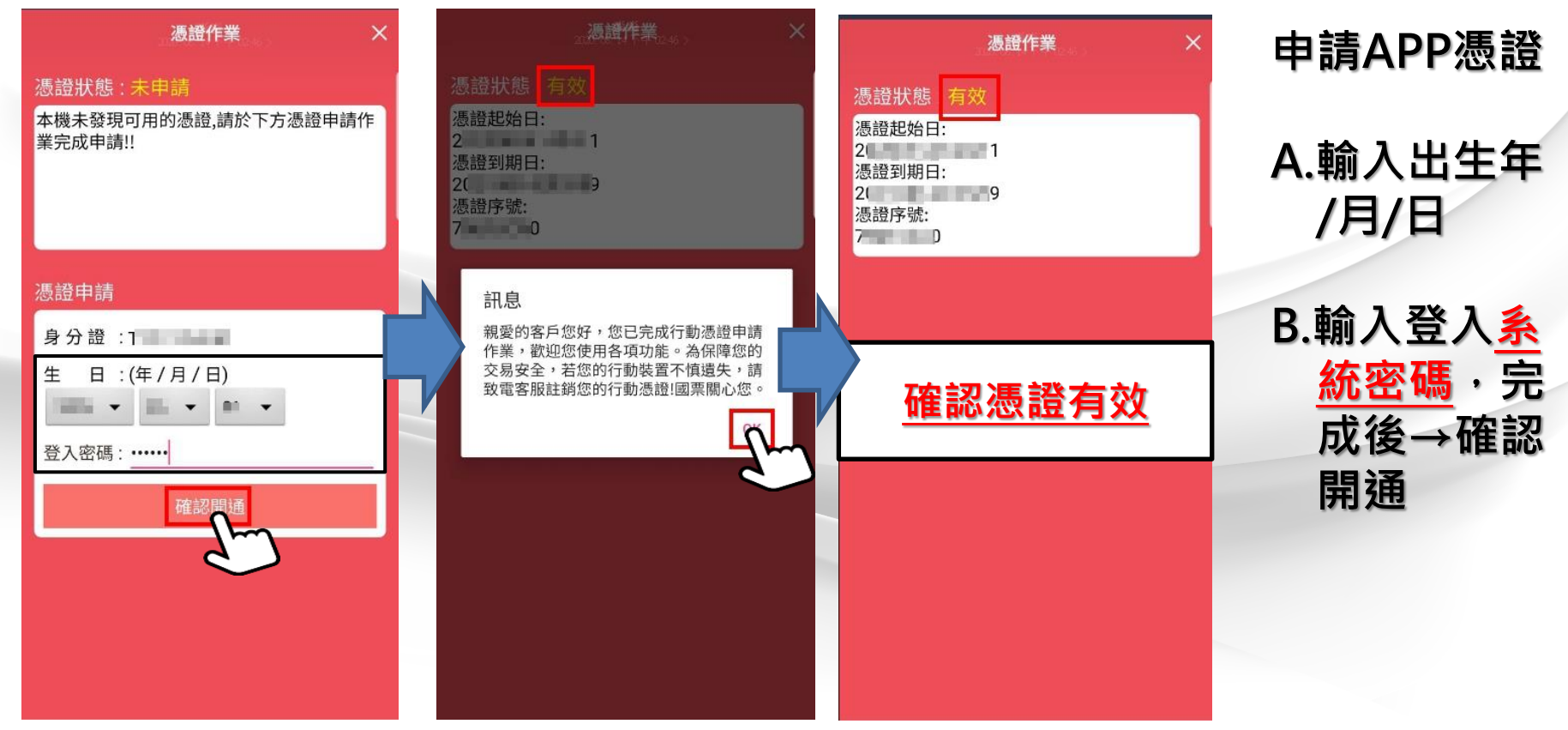

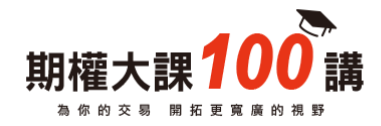

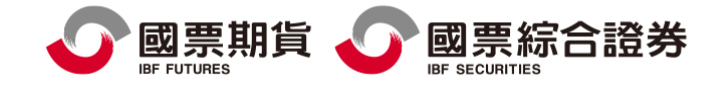

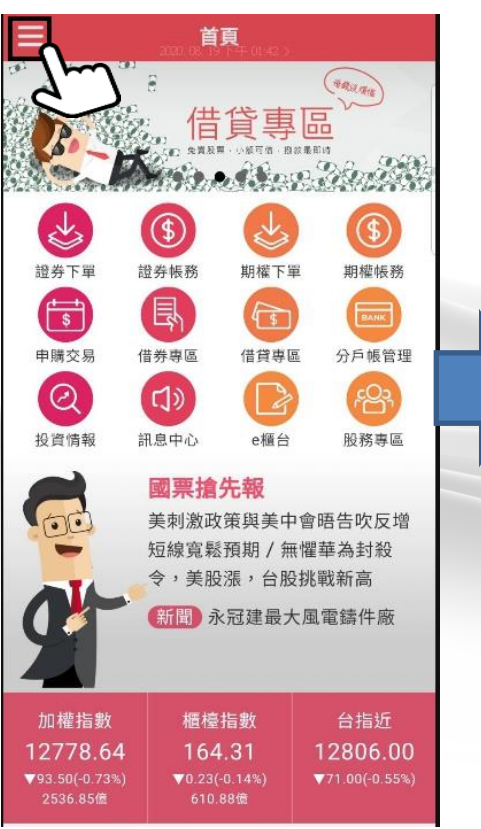

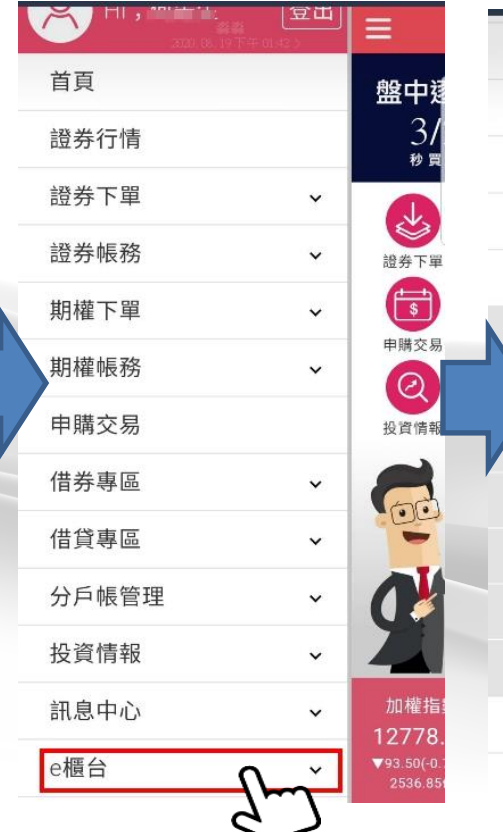

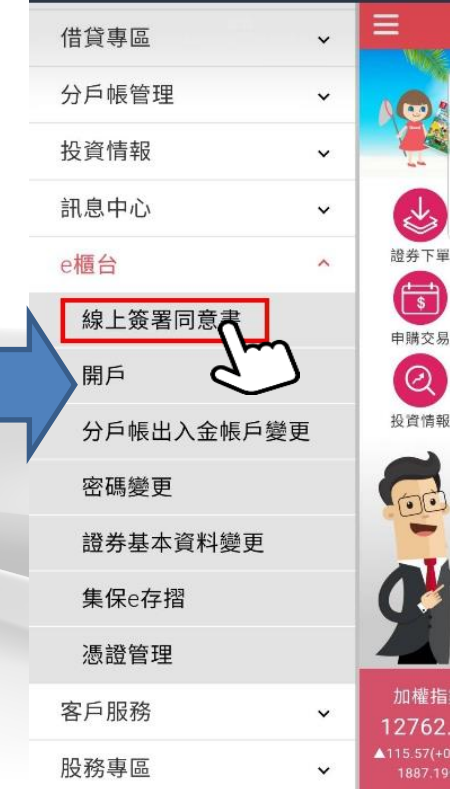

## 點選

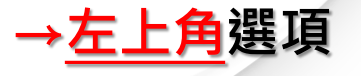

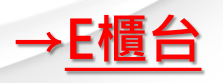

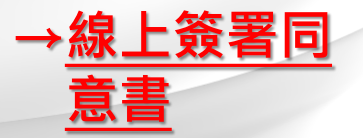

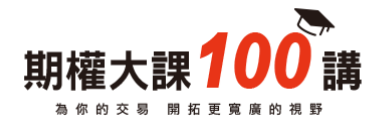

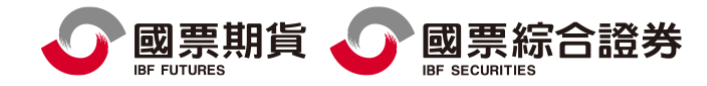

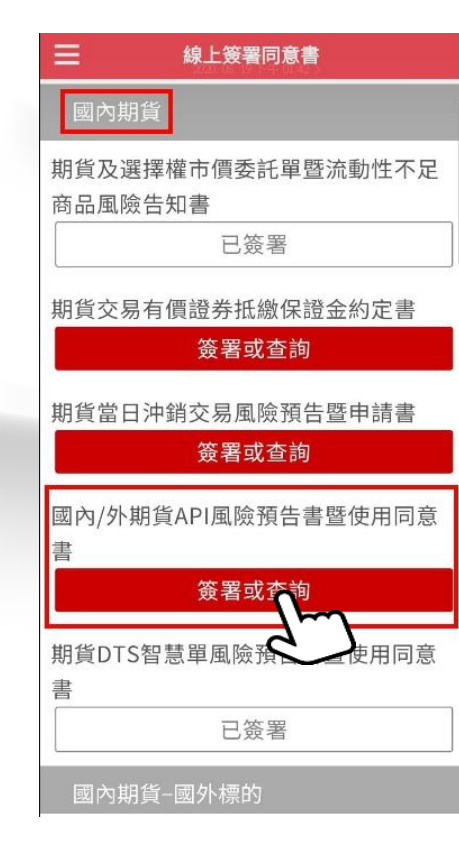

|                          | 線上簽署同           | ] <b>意書</b><br>(11.42.) |
|--------------------------|-----------------|-------------------------|
| 國內/外期貨API風險預告書暨使用同<br>意書 |                 |                         |
| <b>未簽署帳</b><br>期貨公司      | <b>號:</b><br>(( | <u></u>                 |
| 變更基本                     | <b>と資料</b>      | 2                       |

本風險預告書依據台灣期貨交易所 『期貨商內控標準規範』編號CA-21260相關規定訂定之。

立書人於國票期貨股份有限公司(以 下簡稱 貴公司)開立使用『國票期貨 應用程式介面(Application

Programming Interface)』(以下 簡稱國票期貨API)之特殊功能,茲 聲明確已充分認知並同意遵守以下規 定:

 立書人所開立之國票期貨API特殊 功能,經簽署本同意書後,該帳 戶經設定始可經由國票期貨API特

#### 線上簽署同意書

- 性考量, 貴公司有權利立即註 銷立書人就國票期貨API之使用權 限,並無條件同意接受 貴公司 之處置。
- 13. 立書人同意 貴公司有權因防駭機 制及風險管理等因素之考量訂定 API交易異常標準,經系統檢測為 交易異常及連續3個月累計交易量
  未達貴公司規定口數時,有權即 時暫停或停止國票期貨API下單功 能服務。
- 14. 立書人對上述交易各類風險與約 定事項均已閱讀並明瞭,特此聲 明

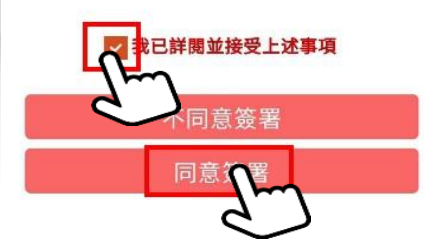

## 國內期貨-國內/外期貨API風 險預告書暨使用同 意書

1.選擇帳號 2.勾選我已詳閱並 接受上述事項 3.同意簽署

簽署後,待公司審

核通知

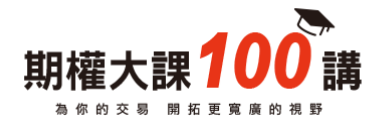

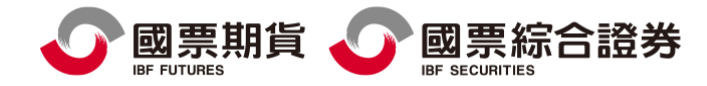

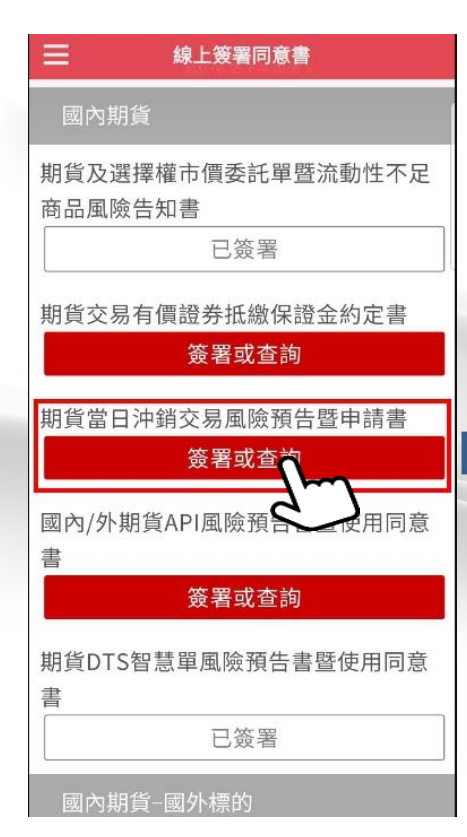

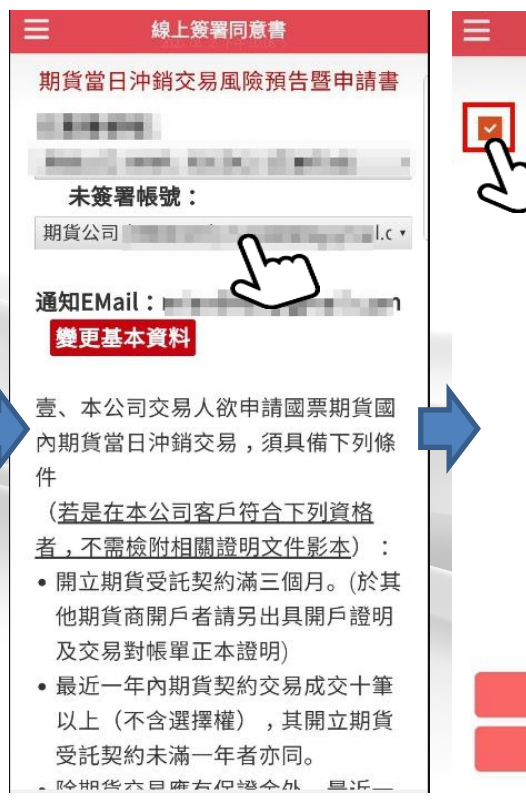

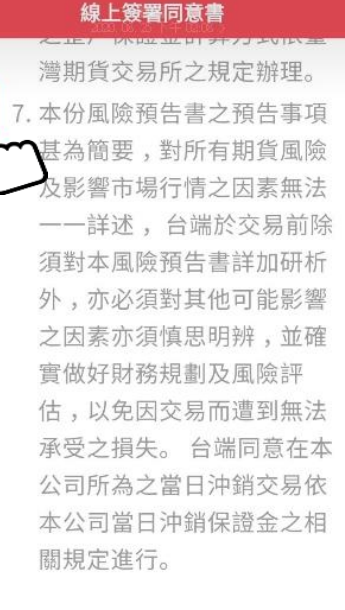

不同意簽署

同意簽署

## 國內期貨-期貨當日沖銷交易 風險預告書暨申請 書

## 1.選擇帳號 2.下拉閱讀及勾選 各條文 3.同意簽署

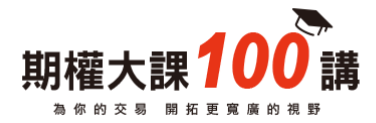

#### 線上簽署同意書

### 國票線上簽署同意書

- 客戶電子簽署同意書(除「當日當沖的相關契約 書」外)後,營業日期間(星期一~五)早上8:30
   -15:00,10分鐘後生效;其餘時段則於次一營 業日生效。若簽署後仍無法交易,請洽分公司 開戶人員。
- 「當日沖銷相關契約書」因需傳送交易所後才 生效,故無法適用於上述生效說明。若簽署後 仍無法交易,請洽分公司開戶人員。
- 客戶於多家分公司開戶,網站簽署後每一分公 司帳號均完成簽署。
- 4. 立即簽署「證券商電子式交易帳戶委託買賣有 價證券同意書」次一營業日生效。

#### 期貨當日沖銷交易風險預告暨申請書

✓ 國票期貨 ✓ 國票綜合證券 IBF FUTURES

## 期貨當日沖銷交易申請條件

## 1.需開戶滿3個月 2.需完成10筆以上期貨交易

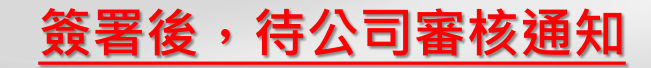

回上頁

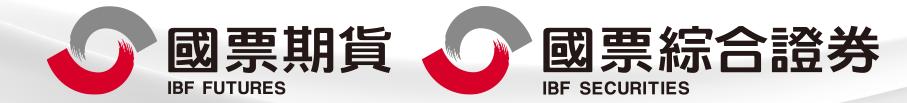

本報告純屬研究性質,僅供國票金控集團內部同仁及特定客戶參考,不保證其完整性及精確性,且不提供或嘗試遊說客戶作為期貨與選擇權買賣之投資依據,報告中所有的意見與預估,係取自本公司相信為可靠之資料來源,且為特定日期所為之判斷,有其時效性,爾後 若有變更,本公司將不做預告或主動更新,投資人於決策時應審慎衡量本身風險,並就投資結果自行負責。以上報告內容之著作權屬國票期貨所有,非經本公司同意,禁止任何形式之抄襲、引用或轉載。本公司不負任何法律責任。102年金管期總字第003號。

國票期貨股份有限公司 地址:105 台北市松山區南京東路五段188號8樓 電話:(02)2786-3998 許可證字號:102年金期總字第003號 國票綜合證券股份有限公司 地址:105 台北市松山區南京東路五段188號15樓 電話:(02)2585-0877 許可證字號:162年金證總字第0071號 委任期貨商:國票期貨